# **Align PDS User Guide**

Overview

Responding to

A PDS Reques

Welcome to the Align User Guide for the Periodic Data Submittals (PDS) module specific to the registered entity role. Along with the Align <u>instructional videos</u>, this user guide will help you navigate through all the features included in this module. Click on a topic in the list below or in the ribbon above to begin.

8

11

PDS Requests

For Extension

- Accessing Align
- 2 PDS Overview
- 3 Responding to a PDS Request
- 4 PDS Requests for Extension
- 5 Requests for Information
- 6 Findings
- 7 Related Issues

*Notice*: Updates to the PDS and Attestation functionality remain under development as of this version update. This User Guide reflects current functionality in the Align and updates will be made as future releases are deployed to improve PDS and Attestation functionality.

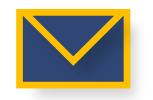

This email icon indicates when an email notification will be sent to the CEA

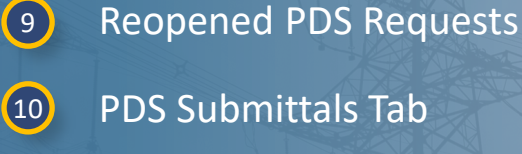

**PDS** Attestations

Requests for

nformation

Related

Attestations

indings

- Completed PDS Requests Tab
- 12 Create PDS Tab

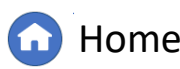

Previous Page

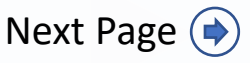

PDS Submittals Tab

DS Requests

Create PDS

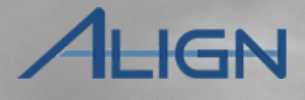

equests Tab

### **Accessing Align**

PDS

Overview

Responding to

A PDS Request

Requests for

Information

For Extension

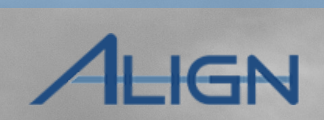

Next Page 🔶

From the <u>Align Log-in Page</u>

Accessing

1 Enter the Align Username

2 Enter the Align Password

*Notice*: All Align users MUST have an ERO Portal Account. Refer to the <u>Align User Access Guide</u> for details.

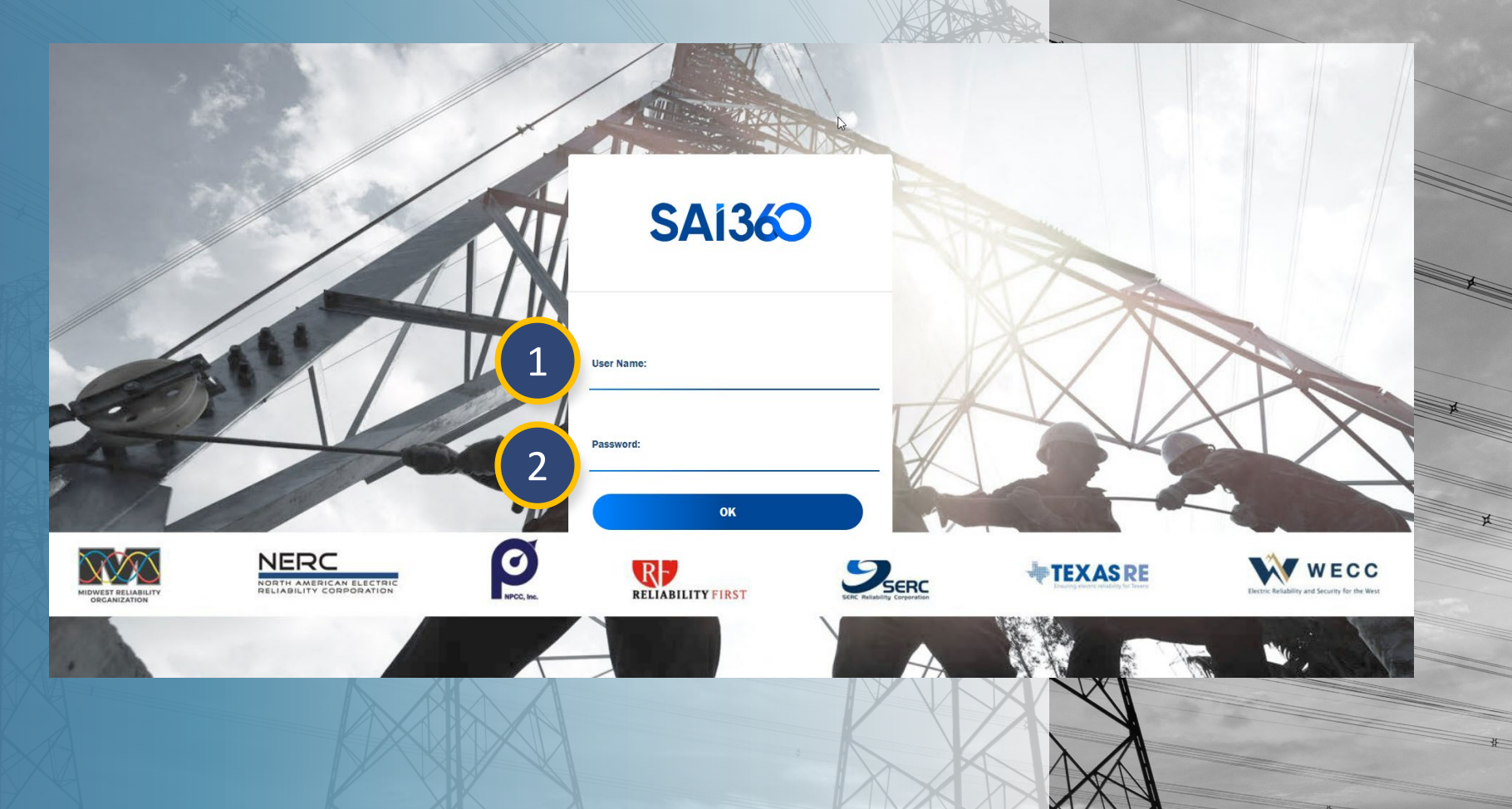

G Home

Previous Page

PDS Attestations

PDS Requests

Related

Findings

### **PDS Overview**

Overview

CEAs require Periodic Data Submittals in accordance with the schedule stated in the applicable Reliability Standards; please refer to the current ERO Enterprise Periodic Data Submittals Schedule for further information. Each CEA issues annual and quarterly PDS requests for the required standards. A few standards have additional data submittals to the CEA specified in their requirements, typically based on the date of occurrence of specific events.

Responding to

A PDS Reques

Requests for

nformation

For Extension

Related

Within the PDS module, entity users can access PDS requests awaiting response, PDS in review with CEAs, completed PDS, create PDS for certain requirements (event driven), and quickly locate PDS requests for extension.

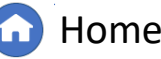

Previous Page Nex

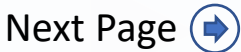

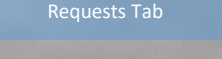

DS Requests

Submittals Tab

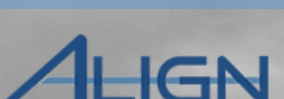

### Requests for PDS Responding to PDS Completed PDS indings Attestations Overview A PDS Request For Extension Information PDS Requests Submittals Tab AHGN **Responding to a PDS Request** 1 Requests for PDS are sent to the 俞 My Align **Align For Entities** Primary Compliance Contact (PCC). My Align NCR99999999 Second Day Training Test 2 Editor 2 ÷ Self Reports and Logs 7 To navigate to the **Periodic Data** eriodic Data Submittals Periodic Data Submittals $\mathbf{\sim}$ Self Certifications **Submittal** view: 3 -1- Active PDS Requests Enforcement Processing Mitigation Management Welco r Dashboard screen. ACTIVE PDS REQUESTS AWAITING MY RESPONSE from th cement Processing Click the Dropdown Arrow. Technical Feasibility Exception (1) Regior an edit and manage REPORTING PDS ID TYPE ENTITY Attestations PERIOD MY TA Reports PDS2021-001136 FAC-003-4 NCR55555 - Test Entity Name Change in WECC Ē 07/01/2021 - 09/30/2021 REGION TYPE UNIQUE ID STATUS OR LRE PDS2021-000987 NCR55555 - Test Entity Name Change in WECC FAC-003-4 07/01/2021 - 09/30/2021 Compliance Awaiting your Click the **Periodic Data** Ŀ 2020-00107 MRO Exception Lette 2 Response Mitigating PDS2022-000032 FAC-003-4 01/01/2022 - 03/31/2022 NCR55555 - Test Entity Name Change in WECC 2020-00085 RF ncomplet **Submittal** view. Activities Awaiting you NAVAPS 2020-00075 MRO PDS2022-000204 FAC-003-4 01/01/2021 - 12/31/2021 NCR55555 - Test Entity Name Change in WECC Response 2020-00087120 Awaiting your RFI for Mitigation MRO 000064-R PDS2022-000843 FAC-003-4 03/01/2022 - 06/30/2022 NCR55555 - Test Entity Name Change in WECC Click the Active PDS 2020-00108 | 20-Awaiting your 3 **RFI** for Mitigation MRC 000086-R Response PDS2022-000506 FAC-003-4 01/01/2021 - 12/31/2021 NCR555555 - Test Entity Name Change in WECC Awaiting your Find Fix Track 2020-00087 MRC **Requests** tab. Letter Response 2020-00621120 Awaiting your PDS2022-001163 FAC-003-4 01/01/2021 - 12/31/2021 NCR555555 - Test Entity Name Change in WECC RFI for Finding MRC 000180-R 2020-00707 | 20 Awaiting your RFI for Finding 000210-R Response 2020-00715120 RFI for Mitigation Incomplete 000214-R Page 1 of 1 . ▲ 1 of 1 🕨 🔰 🔁

*Notice:* For Coordinated Oversight groups, entities will receive PDS for each region.

INSTRUCTIONS

Page

Above are Periodic Data Submittals awaiting your response. When you open a Periodic Data Submittal, if you are authorized to respond on behalf of your company, you will be asked to complete a questionnaire providing details about the data request. You may then be asked to submit data to the SEL

Period Data Submittals that have been sent to your Region can be reviewed on the next tab. If you need to upload files to the SEL, you can get a locker reference for your PDS there as well.

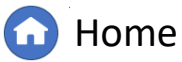

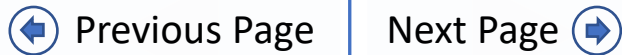

XXV

×

3E

### Requests for PDS Responding to Related PDS Completed PDS indings Attestations Overview A PDS Request For Extension Information DS Requests Submittals Tab HGN **Responding to a PDS Request** Click the **PDS ID** to open 4 Periodic Data Submittals $\sim$ Align For Entities $\sim$ the PDS Request and view NCR99999999 Second Day Training Test 2 Editor 2 G -∕₁- Completed PDS Requests -∕₁- Create PDS details, such as: ACTIVE PDS REQUESTS AWAITING MY RESPONSE monitoring period, dates REPORTING PDS ID TYPE ENTITY SHORT NAME DUE DATE PERIOD to submit response, and PDS2022-000012 PRC-023-4 R5 Test PDS description of the PDS Δ PDS2022-000013 023-41 Unique ID PDS2022-000013 request. PDS for PRC-023-4 R5. Region/LRE MRO PDS2021-002403 FAC-003-4 NCR99999999 - Second Game Day Friday Entity in MRO Registration To begin responding, you 5 PDS2021-002402 FAC-003-4 PDS Name Test PDS will need to assign the PDS2021-001849 FAC-003-4 Description of Request requirement(s) in the PDS2021-002355 FAC-003-4 Submit on or after April 15, 2022 Monitoring Period Start April 1, 2022 PDS request by clicking April 29, 2022 Monitoring Period End April 8, 2022 PDS2021-002123 FAC-003-4 But no later than the **Click to Assign** link. PDS2021-002124 FAC-003-4 Questions PDS2021-001840 FAC-003-4 Instructions To create a new Assignment click Click to Assign below. Once Assignment is created click Edit and Finalize Assignment to submit Assessment. K Page of 1 1 Open the questions below and answer each question. *Notice*: The *Submit on or After* (A) Need more time? Scroll down to Request an Extension. INSTRUCTIONS Have evidence to upload? Scroll down to the Evidence section. date indicates when an entity can PDS ASSIGNMENTS start entering information, but you Above are Periodic Data Submittals await STATUS SUBJECT REVISION on behalf of your company, you will be as may have visibility of the PDS asked to submit data to the SEL PRC-023-4 R5 Not Assigned Not Assigned Click to Assian before that date. The due date of Period Data Submittals that have been se and not a looker reference for your DDC entity response is the date listed for But no later than. Close Undate

Home

Previous Page | Next Page 🔿

Responding to

A PDS Request

PDS

Overview

9

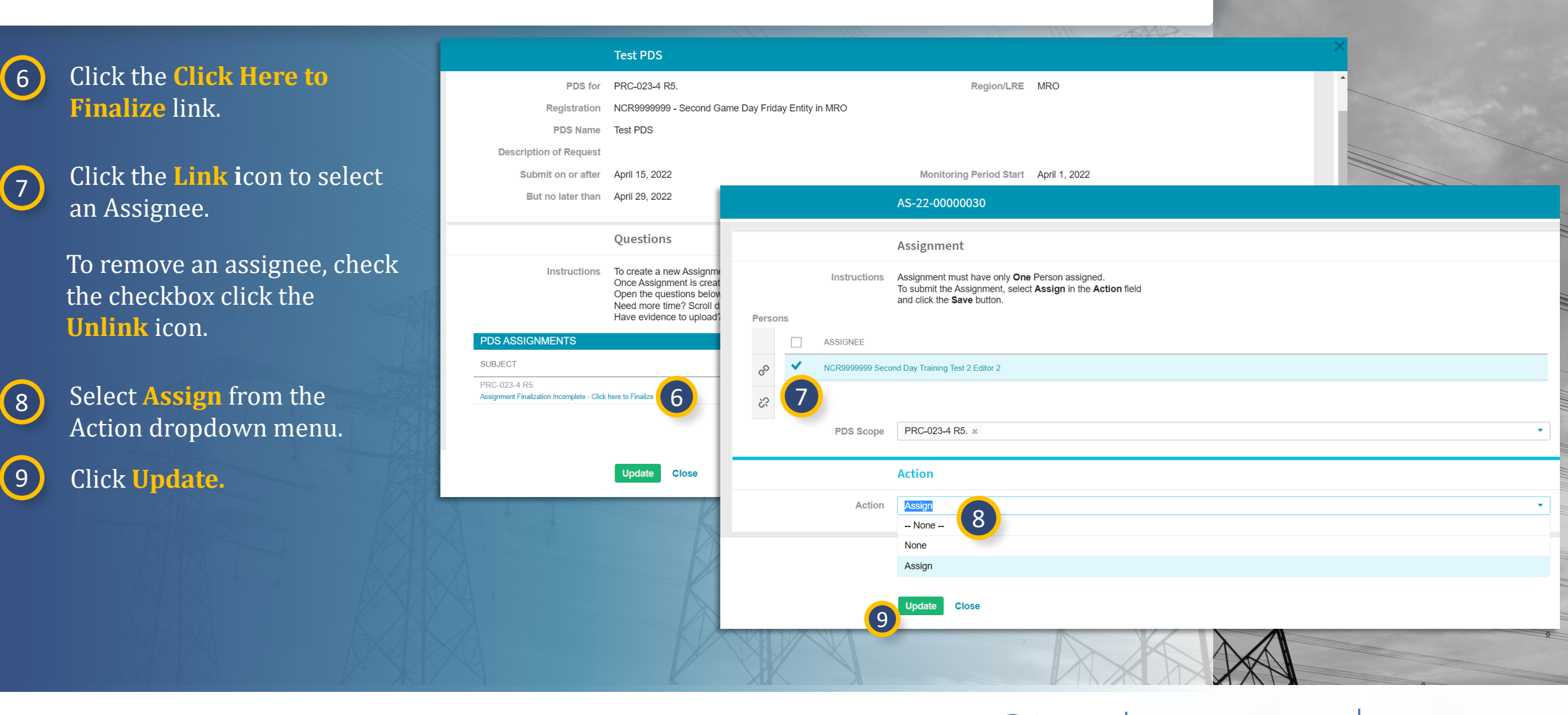

Requests for

Information

For Extension

Findings

Home

PDS Attestations

PDS Requests

Issues 🙀

Previous Page

**Completed PDS** 

**4HGN** 

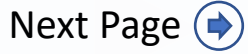

Responding to

A PDS Request

Requests for

Information

For Extension

indings

| 10 |
|----|
|    |

Click the Click here to answer to open the PDS questions.

PDS

Overview

(11) R s

Respond to the questions specific to the PDS.

*Notice*: You will not be able to edit your responses to the questions after you click **Save**. If you are not ready to mark your responses final, click **Save Draft**.

Also, there are often links to specific forms (A) you will need to upload to the SEL. If you answer no, there may be no need to upload to the SEL. If you have questions, contact your region to review.

12

If responses are final, click **Save.** 

(13) Click Yes.

|                                                                    | Questions                                                                                                    |                                        |                                                                                                    |                                          |
|--------------------------------------------------------------------|----------------------------------------------------------------------------------------------------|----------------------------------------|----------------------------------------------------------------------------------------------------|------------------------------------------|
| Instructions                                                       | To create a new Assignment click <b>Click to Assign</b> below.<br>Once Assignment is created click <b>Edit and Finalize Assignment</b> to submit Assessment.<br>Open the questions below and answer each question.<br>Need more time? Scroll down to <b>Request an Extension.</b><br>Have evidence to upload? Scroll down to the <b>Evidence</b> section. |                                        |                                                                                                    |                                          |
| OS ASSIGNMENTS                                                     |                                                                                                    |                                        |                                                                                                    |                                          |
| BJECT                                                              | REVISION                                                                                                    | STATUS                                 |                                                                                                    |                                          |
| C-023-4 R5.   Assign Again<br>igned to you (NCR99999999 Second Day | Training Test 2 Editor 2) - Click here to answor 10 Initial Response                                                                                                    | NEW                                    |                                                                                                    |                                          |
| < Page 1 of                                                        | PDS2024-000009 - AS-24-00000611 - NCR555                                                                                                    | 55 - Test Entity Name Change in        | WECC - FAC-003-4 - NCR55555 Test Company in WECC Edito                                                                                                    | r1                                       |
|                                                                    | Transmission Vegetation Management                                                                                                    |                                        |                                                                                                    |                                          |
|                                                                    | As an applicable Transmission Owner or applicable Generation Owner, is FAC-<br>applicable to your Facility(ies)?                                                                                                    | .003 x Yes 11                          | an applicable Transmission Owner or applicable Generation Owner, h<br>y Sustained Outages of applicable lines operated within their Rati<br>dectrical Operating Conditions for this submittal period? | ave you identified .<br>ng and all Rated |
|                                                                    | Please indicate the quantity of type 1A Sustained Outage(s).                                                                                                    | *                                      | Please indicate the quantity of type 1B Sustained Outage(s).                                                                                                    | *                                        |
|                                                                    | Please indicate the quantity of type 2A Sustained Outage(s).                                                                                                    | *                                      | Please indicate the quantity of type 2B Sustained Outage(s).                                                                                                    |                                          |
|                                                                    | Please indicate the quantity of type 3 Sustained Outage(s).                                                                                                    | *                                      |                                                                                                    |                                          |
|                                                                    | Please indicate the quantity of type 4A Sustained Outage(s).                                                                                                    | *                                      | SAVE                                                                                                    |                                          |
|                                                                    | Please also complete the following form and submit to the SEL using the reference number s Data Submittal Form - FAC-003-4                                                                                                    | shown on this PDS.                     | SAVE                                                                                                    |                                          |
|                                                                    | By clicking Save as Draft, you will have the ability to save your progress and come back and                                                                                                    | d revise these responses prior to subm |                                                                                                    |                                          |
|                                                                    | Please note that prior to submitting your responses, you must finalize them as described abo                                                                                                    | ove.                                   | Stored answers cannot be change                                                                                                    | d. Do you want to                        |
|                                                                    |                                                                                                    |                                        | continue?                                                                                                    |                                          |
|                                                                    |                                                                                                    |                                        |                                                                                                    |                                          |
|                                                                    |                                                                                                    |                                        | Yes No                                                                                                    |                                          |
|                                                                    |                                                                                                    |                                        |                                                                                                    |                                          |
|                                                                    |                                                                                                    |                                        |                                                                                                    |                                          |
|                                                                    |                                                                                                    |                                        |                                                                                                    |                                          |
|                                                                    |                                                                                                    |                                        |                                                                                                    |                                          |
|                                                                    | 1 2 Save Save Draft Close                                                                                                    |                                        |                                                                                                    |                                          |

PDS Attestations

PDS Requests

Issues

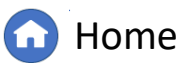

Previous Page Next Page (

Responding to

A PDS Request

If you need to assign the PDS questions to someone else, click Assign Again (A).

PDS

Overview

*Notice:* Upon using the Assign again functionality, a new row will be populated into the PDS assignments portlet. This row will say **Assignment Finalization Incomplete – Click here to Finalize (B).** 

Once assigned, the new row and previous assignment row will show (appearing duplicated). Currently, this duplication cannot be avoided but may be fixed in future enhancement work.

|   |                                                                         | Test PDS                                                                                                    |                                                          |               |      |
|---|-------------------------------------------------------------------------|----------------------------------------------------------------------------------------------------|----------------------------------------------------------|---------------|------|
|   | Description of Request                                                  |                                                                                                    |                                                          |               |      |
|   | Submit on or after                                                      | April 15, 2022                                                                                                    | Monitoring Period Start                                  | April 1, 2022 |      |
|   | But no later than                                                       | April 29, 2022                                                                                                    | Monitoring Period End                                    | April 8, 2022 |      |
| ŀ |                                                                         | Questions                                                                                                    |                                                          |               |      |
|   | Instructions                                                            | To create a new Assignment click <b>Click to Assign</b> below<br>Once Assignment is created click <b>Edit and Finalize Ass</b><br>Open the questions below and answer each question.<br>Need more time? Scroll down to <b>Request an Extension</b><br>Have evidence to upload? Scroll down to the <b>Evidence</b> | w.<br>signment to submit Assessment.<br>n.<br>s section. |               |      |
|   | PDS ASSIGNMENTS                                                         |                                                                                                    |                                                          |               |      |
|   | SUBJECT                                                                 |                                                                                                    | ▲ REVISION                                               | STATUS        | ;    |
|   | PRC-023-4 R5.   Assign Again<br>Assigned to you (NCR99999999 Second Day | y Training Test 2 Editor 2) - Click here to answer                                                                                                    | Initial Response                                         | NEW           |      |
|   |                                                                         | PDS ASSIGNMENTS                                                                                                    |                                                          |               |      |
|   | I ◆ Page 1 of                                                           | SUBJECT                                                                                                    | REVISION                                                 | STATUS        | 1    |
| - | В                                                                       | PRC-023-4 R5.<br>Assignment Finalization Incomplete - Click here to Finalize                                                                                                    | Not Assigned                                             | Not Assi      | gned |
|   |                                                                         | PRC-023-4 R5.   Assign Again<br>Assigned to Courtney Vetter  View Draft                                                                                                    | Initial Response                                         | NEW           |      |
|   |                                                                         | PRC-023-4 R5.   Assign Again<br>Accioned to your (NCR01015 MRO, Editor 1) - Click here to                                                                                                    | Initial Response                                         | NEW           |      |
|   |                                                                         | Page 1 of 1                                                                                                    | Q                                                        |               |      |
|   |                                                                         |                                                                                                    |                                                          | K             |      |

Related

indings

PDS

Attestations

DS Requests

Submittals Tab

Requests for

Information

For Extension

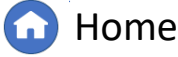

Previous Page Next Page 🔶

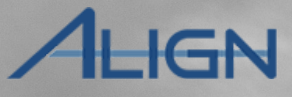

Completed PDS

Responding to

A PDS Request

For Extension

Requests for

Information

Findings

14

To upload evidence for the PDS to the ERO SEL, use the provided SEL Reference ID.

15

If the PDS response is ready for region review, in the Action section, select **Submit** from the dropdown and check the box indicating evidence is uploaded (A).

*Notice*: If you are not ready to submit your PDS response, select **In Progress**. Or, if you have no data to provide, select **Submit Without Data**.

PDS

Overview

16

Click **Update** and the PDS will be submitted to the region.

The PDS will now appear under the PDS Submittals tab.

*Notice:* **Submitting without Data** will list the PDS in the Completed PDS Requests tab.

| I I Page 1 of                                                       | 1 ▶ ▶ ⊘                                                                                                    |                                                                     |                                                                                                    |      |
|---------------------------------------------------------------------|----------------------------------------------------------------------------------------------------|---------------------------------------------------------------------|----------------------------------------------------------------------------------------------------|------|
| $\mathbf{b}$                                                        | Click here to make an Attestation                                                                                                    |                                                                     |                                                                                                    |      |
|                                                                     | Click here to Request an Extension                                                                                                    |                                                                     |                                                                                                    | 111  |
|                                                                     | Evidence                                                                                                    |                                                                     |                                                                                                    |      |
| Secure Evidence Locker<br>Instructions                              | Submit Evidence or Attachments related to this item via ERO Secure Ever<br>reference number:<br>WECCINCR55555/PDS2024-000009/PDS2024-000009/FAC-003-4//<br>If the entity is hosting its own SEL, please provide a hyperlink to their loc | idence Locker (SEL) located at i                                    | https://eusstg.eroenterprise.com/nerc-infrastructure with the following                                                        | 1111 |
|                                                                     | Action                                                                                                    |                                                                     |                                                                                                    | 1    |
| Instructions                                                        | Please select "Submit" in the Action option below if you have uploaded F requested a Request for Extension please leave the status "In Progress"                                                                                         | PDS form to the SEL. Select "Su<br>". Click "Update" to save the PD | ibmit Without Data" in case you have not submitted any data. In case you<br>S and process it according to the selected Action. |      |
| Action *<br>I have uploaded evidence<br>related for this PDS to the | Submit 15                                                                                                    | Action *                                                            | - In Progress                                                                                                    |      |
| SEL                                                                 |                                                                                                    |                                                                     | In Progress                                                                                                    |      |
|                                                                     | Update Close                                                                                                    |                                                                     | Submit Without Data                                                                                                    |      |
| 16                                                                  |                                                                                                    | 2                                                                   | Submit                                                                                                    |      |

PDS Attestations

DS Requests

Submittals Tab

GN

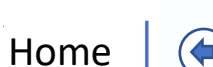

Previous Page Next Page (

### **PDS Requests for Extension**

Responding to

A PDS Request

Requests for

Information

For Extension

Findings

To request an extension for an active PDS:

PDS

Overview

1 In the Active PDS Request tab, click the PDS ID.

2 Click to expand the Request an Extension section of the PDS.

3 Click the plus icon.

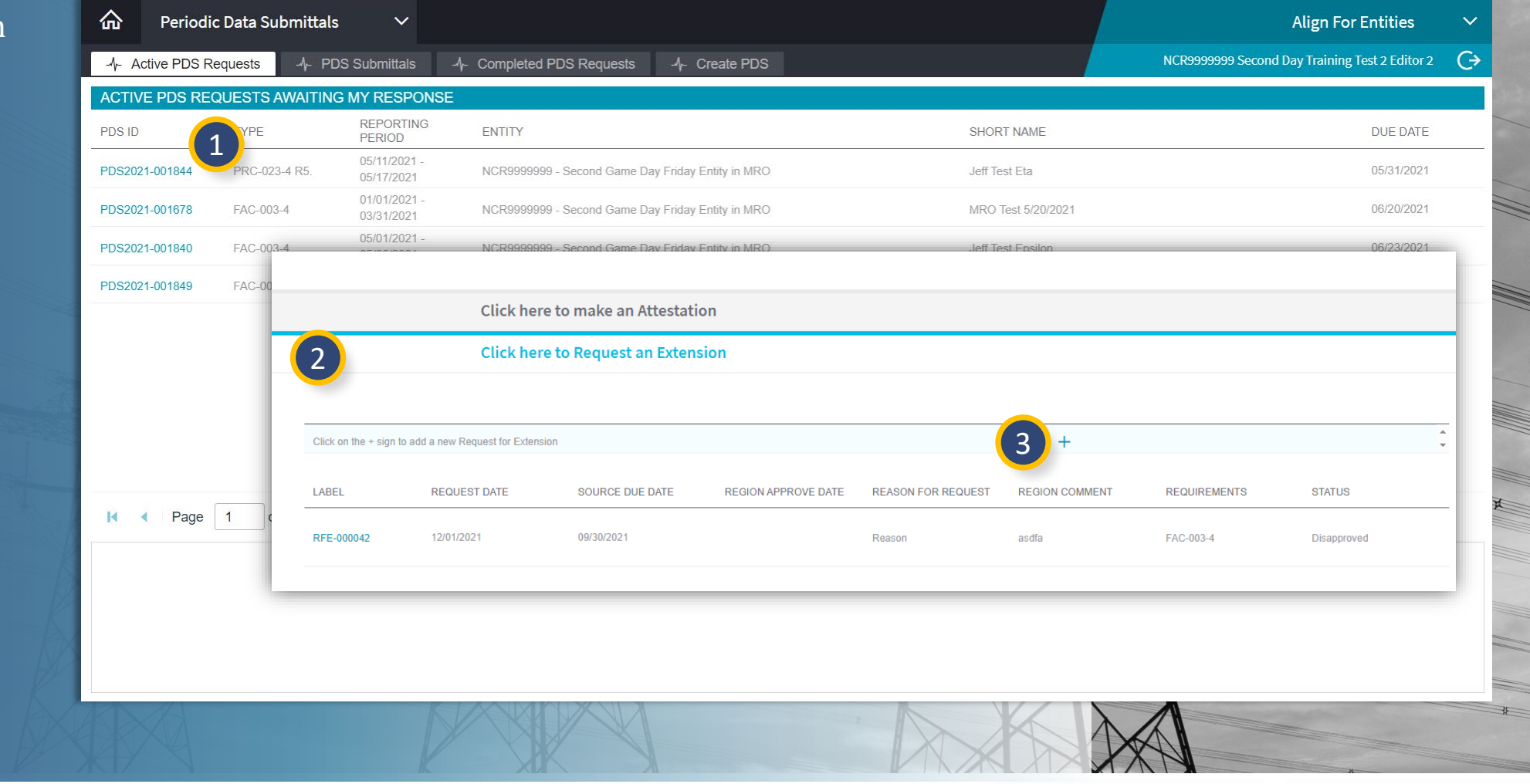

PDS Attestations

PDS Requests

Issues 🙀

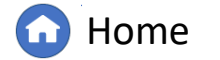

Previous Page

Create PDS Tab

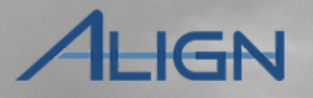

**Completed PDS** 

Next Page (🔿

### **PDS Requests for Extension**

Responding to

A PDS Request

For Extension

PDS

Overview

Requests for

Information

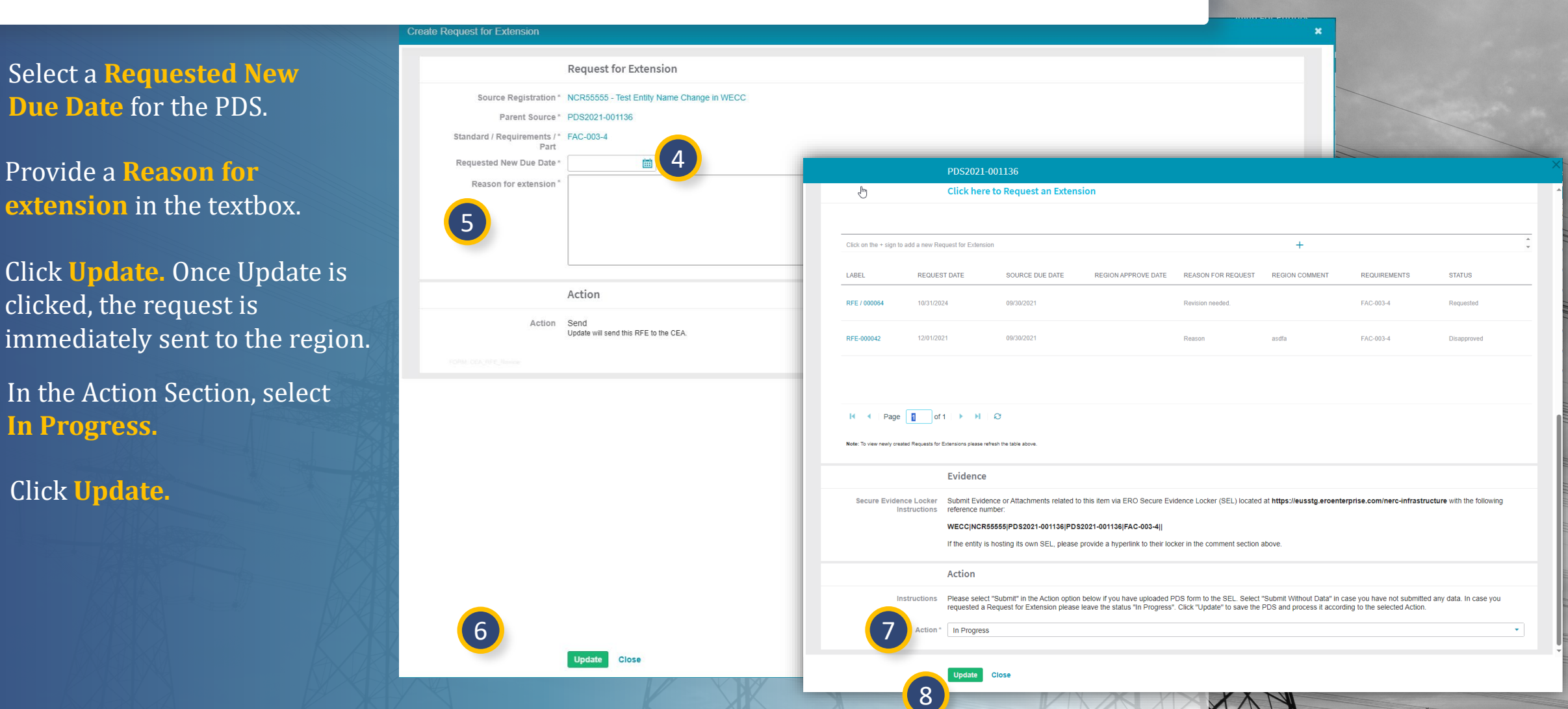

Related

Findings

PDS

Attestations

PDS Requests

Previous Page

Home

**Completed PDS** 

HGN

Next Page ()

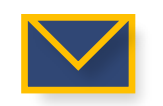

4

5

6

7

8

### **PDS Requests for Extension**

Responding to

A PDS Request

Requests for

Information

For Extension

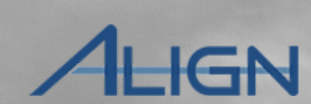

Completed PDS

To check the status of a Request for Extension, navigate to the PDS RFEs tab and check in the status column (A).

Overview

Accessing

9

*Notice:* Status will be listed as either Approved, Disapproved or Requested.

| -1/- | Active PDS     | Requests | -⁄h⊢ PDS Submittals | -∕I⊱ Complete | d PDS Requ      | ests -⁄-              | Create PDS     | -∕∤- PDS | RFEs 9              |                |     |
|------|----------------|----------|---------------------|---------------|-----------------|-----------------------|----------------|----------|---------------------|----------------|-----|
| RF   | ES RELATE      | D TO PDS |                     |               |                 |                       |                |          |                     |                | 11  |
|      | RFE ID         | RELATE   | REGISTRATION        | ORI<br>DUE    | GINAL<br>E DATE | REQUESTED<br>DUE DATE | NEW DUE        | STATUS   | CRE                 | MOD<br>BY      |     |
| ⊳    | RFE-<br>000004 |          |                     | 07/0          | 7/2021          | 07/14/2021            | 07/15 <b>A</b> | Approved | NCR0101<br>Editor 1 | Admin<br>Admin | 181 |

PDS

Attestations

PDS Requests

Related

indings

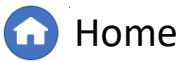

(�)

Previous Page Nex

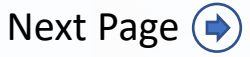

### **Requests for Information**

Responding to

A PDS Request

For Extension

Requests for

Information

Findings

To respond to a PDS Request for Information:

Navigate to the My Align dashboard.

PDS

Overview

Click the **Unique ID** to open the Request for Information. RFIs can also be opened from the PDS record opened through the PDS module.

Type comments in the **Respondent Comments** textbox and upload any needed evidence to the ERO SEL.

4

3

1

2

If the response is ready, click **Save and Action** to send the response for region review or click **Save** to continue drafting.

*Notice*: Regions can send RFIs anytime after the PDS has been sent to the entity.

|                            | My Align                                 |                                              | ~                                |                                          | Align For Entities                                                                                                    |
|----------------------------|------------------------------------------|----------------------------------------------|----------------------------------|------------------------------------------|----------------------------------------------------------------------------------------------------|
|                            | My Augu                                  | and Tasks                                    |                                  |                                          | NCR9999999 Second Day Training Test 2 Editor 2 C→                                                                                                    |
| Ass                        | igned To Me                              |                                              |                                  |                                          |                                                                                                    |
| Welco                      |                                          | <b>1</b> of the <b>Alian</b> s               | system! This is                  | vour Dashboard screen. Navigate the      | NEWS AND UPDATES                                                                                                    |
| Self R<br>(both<br>Activit | Reports and Set<br>those you<br>ties and | If Logs from the<br>d and those ci<br>Plans. | Compliance M<br>reated by your I |                                          | RF21-000378                                                                                                    |
| MY T                       | ASKS                                     |                                              | REGION                           |                                          | Request for Information                                                                                                    |
| [→                         | RFI for                                  | 2020-00087  <br>20.000064 P                  | OR LRE                           | Original Finding                         | ing                                                                                                    |
|                            | RFI for<br>Mitigation                    | 2020-00108  <br>20-000086-R                  | MRO                              | Requestor Comments                       | nts test                                                                                                    |
|                            | RFI for<br>Mitigation                    | 2020-00715  <br>20-000214-R                  | RF                               | Requestor Attachments<br>Request Sent On | nts<br>On June 11, 2021                                                                                                    |
|                            | REI for RDS                              | 2020-00723  <br>20-000221-R<br>  RF21-       | RF                               | Response Due By                          | By July 11, 2021                                                                                                    |
|                            | RFI for PDS                              | 000364                                       | MRO                              |                                          | Evidence                                                                                                    |
| 2                          | FI for TFE                               | RF21-<br>000344                              | MRO                              | Secure Evidence Locker<br>Instructions   | Submit Evidence or Attachments related to this item via ERO Secure Evidence Locker (SEL) located at https://eusstg.eroenterprise.com/nerc-<br>infrastructure with the following reference number: |
|                            | RFI for TFE                              | RF21-<br>000352                              | MRO                              |                                          | Test 5-24 EM Test 5-24 EM,RF21-000378   <br>If you are bosting your own SEL please provide a hyperlink to your locker in the comment section above                                                |
|                            | K ∢   F                                  | Page 1                                       | of 1 🕨 🕨                         |                                          | Action                                                                                                    |
|                            |                                          |                                              |                                  |                                          |                                                                                                    |
|                            |                                          |                                              |                                  | 4                                        | Save and Action Save Close                                                                                                    |
| Æ                          | H                                        |                                              |                                  |                                          |                                                                                                    |

PDS Attestations

PDS Requests

Submittals Tab

LIGN

Issues

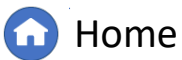

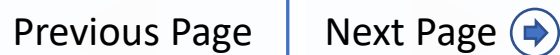

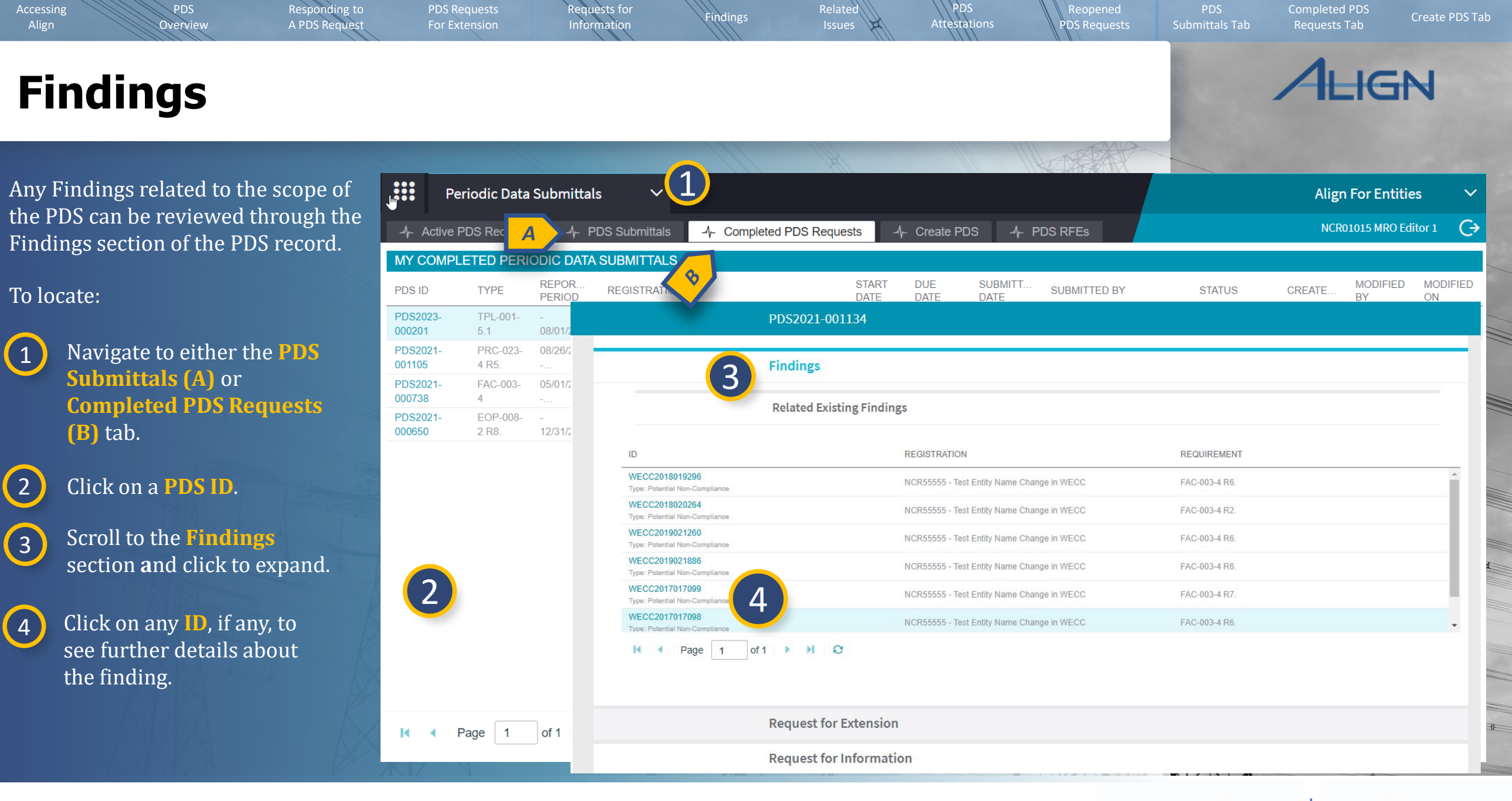

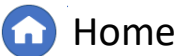

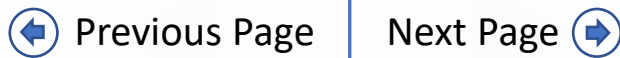

### **Related Issues**

PDS

Overview

After review of the PDS response, the CEA may have offer other conclusions. These include Positive Observations, Areas of Concern, and Recommendations.

Responding to

A PDS Request

Requests for

Information

For Extension

If the CEA includes any of these conclusions, they will be visible once the PDS is marked completed.

To locate them, if any:

1 Navi Requ

Navigate to **Completed PDS Requests**.

2 Click on a Unique ID.

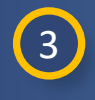

Scroll to **Related Issues** section.

|                  | Periodic       | Data Sı    | ubmittals                  | ~                        |                              |            |               |             |                   |                                               |                          |                 | Align For En     | tities         | ~ |
|------------------|----------------|------------|----------------------------|--------------------------|------------------------------|------------|---------------|-------------|-------------------|-----------------------------------------------|--------------------------|-----------------|------------------|----------------|---|
| - <b>1</b> - Ac  | ctive PDS Re   | equests    | -/- PDS S                  | Submittals               | - Completed PDS              | Requests   | 1 Create P    | DS -1-      | PDS RFEs          |                                               | N                        | ICR55555 Test ( | Company in WEC   | C Editor 1     | G |
| MY CC            | OMPLETED       | PERIOD     | DIC DATA SUI               | BMITTALS                 |                              |            |               |             |                   |                                               |                          |                 |                  |                |   |
| PDS ID           | TY             | 'PE        | REPORTI<br>PERIOD          | REGISTRA                 | TION                         |            | START<br>DATE | DUE<br>DATE | SUBMITTAL<br>DATE | SUBMITTED BY                                  | STATUS                   | CREATED         | MODIFIED<br>BY   | MODIFIED<br>ON |   |
| PDS202<br>000009 | FA             | C-003-4    | 09/26/2023 -<br>09/26/2024 | NCR55555                 | - Test Entity Name Change ir | WECC       | 10/17/2024    | 10/31/2024  | 10/17/2024        | NCR55555 Test Company in<br>WECC Editor 1     | Review<br>Completed with | ImportUser      | WECC<br>Editor 1 | 12/02/2024     | - |
| PDS2<br>000755   | 2 FA           | .C-        |                            |                          | PDS202                       | 24-000009  | )             |             |                   |                                               |                          |                 |                  |                |   |
| PDS202<br>001119 | 1- FA          | \C-        |                            |                          |                              |            |               |             |                   |                                               |                          |                 |                  |                |   |
| PDS202<br>001071 | 1- FA          | \C-        |                            |                          | Related                      | lssues     | 3             |             |                   |                                               |                          |                 |                  |                |   |
| PDS202<br>001075 | 1- FA          | C-         | DADEN                      |                          |                              |            | 1991          |             |                   | REGISTRATION                                  | STANDARD /               |                 | ISSUE            |                |   |
| PDS202<br>001078 | 1- FA          | C-         | - AREN                     |                          | 13302 111                    | L          | 1550          |             |                   |                                               | REQUIREMEN               | rs              | STATUS           |                |   |
| PDS202           | 1- FA          | C-         | PDS202                     | 24-000009                | Area of Co                   | ncern      | AC24          | 4-00049     |                   | Change in WECC                                | FAC-003-4                |                 | Draft            |                |   |
| PDS202           | : <b>1-</b> FA | C-         | PDS202                     | 24-000009                | Positive Ob                  | servations | PO24          | 4-00040     |                   | NCR55555 - Test Entity Name<br>Change in WECC | FAC-003-4                |                 | Draft            |                |   |
| PDS202<br>001086 | 1- PF          | RC-        | PDS202                     | 24-000009                | Recommer                     | idations   | RC24          | 4-00029     |                   | NCR55555 - Test Entity Name<br>Change in WECC | FAC-003-4                |                 | Draft            |                |   |
| PDS202<br>001091 | 1- PF<br>R5    | RC-        |                            |                          |                              |            |               |             |                   |                                               |                          |                 |                  |                |   |
| PDS202<br>001094 | ti- PF<br>R5   | RC<br>5.   |                            |                          |                              |            |               | 2           |                   |                                               |                          |                 |                  |                |   |
| PDS202<br>001097 | 1- PF<br>R5    | RC<br>5.   |                            |                          |                              |            |               |             |                   |                                               |                          |                 |                  |                |   |
| PDS202<br>000704 | 1- PF<br>R1    | RC-<br>12. | М                          | <ul> <li>Page</li> </ul> | 1 of 1                       | e B        |               |             |                   |                                               |                          |                 |                  |                |   |
| PDS202<br>000708 | 1- PF<br>R5    | RC<br>5.   |                            |                          |                              |            |               |             |                   |                                               |                          |                 |                  |                |   |
| PDS202<br>000709 | 1- FA          | C-003-4    | 03/31/2021 -<br>06/30/2021 | NCR55555                 | - Test Entity Name Change ir | WECC       | 07/02/2021    | 08/07/2021  | 07/02/2021        | NCR55555 Test Company in<br>WECC Editor 1     | Review<br>Completed with | ImportUser      | WECC<br>Editor 1 | 08/24/2023     |   |
| PDS202           | 1- EC          | OP-008-2   | 07/02/2024                 | NODEEEE                  | Test Entity Name Change in   | WECC       | 07/02/2021    |             | 07/02/2021        | NCR55555 Test Company in                      | Review                   | NCR55555        | WECC             | 08/24/2023     | - |
| ю                | Page           | 1 0        | of 1 🕨 🕨                   | S I                      |                              |            |               |             |                   |                                               |                          |                 |                  |                |   |

PDS Attestations

PDS Requests

Related

Issues

Findings

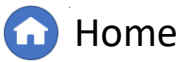

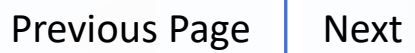

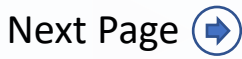

IGN

### **Related Issues**

PDS

Overview

For any Related Issues included with PDS, it will show the Issue Type, related Registration and Standard/Requirements.

Responding to

A PDS Request

For Extension

Requests for

Information

Related

indings

PDS

Attestations

DS Requests

To view the details of the Issue:

4 Click on an **Issue ID**, if any, to view more information.

5 Review details, particularly the **Description** field.

6 Click **Close** when finished.

*Notice*: The "Issue Status" column (A) may indicate an issue is not yet final and "draft." Please contact the CEA to clarify if the issue is final.

Currently, entities are not automatically notified of Related Issues on PDS and will need to navigate to this section to identify such records.

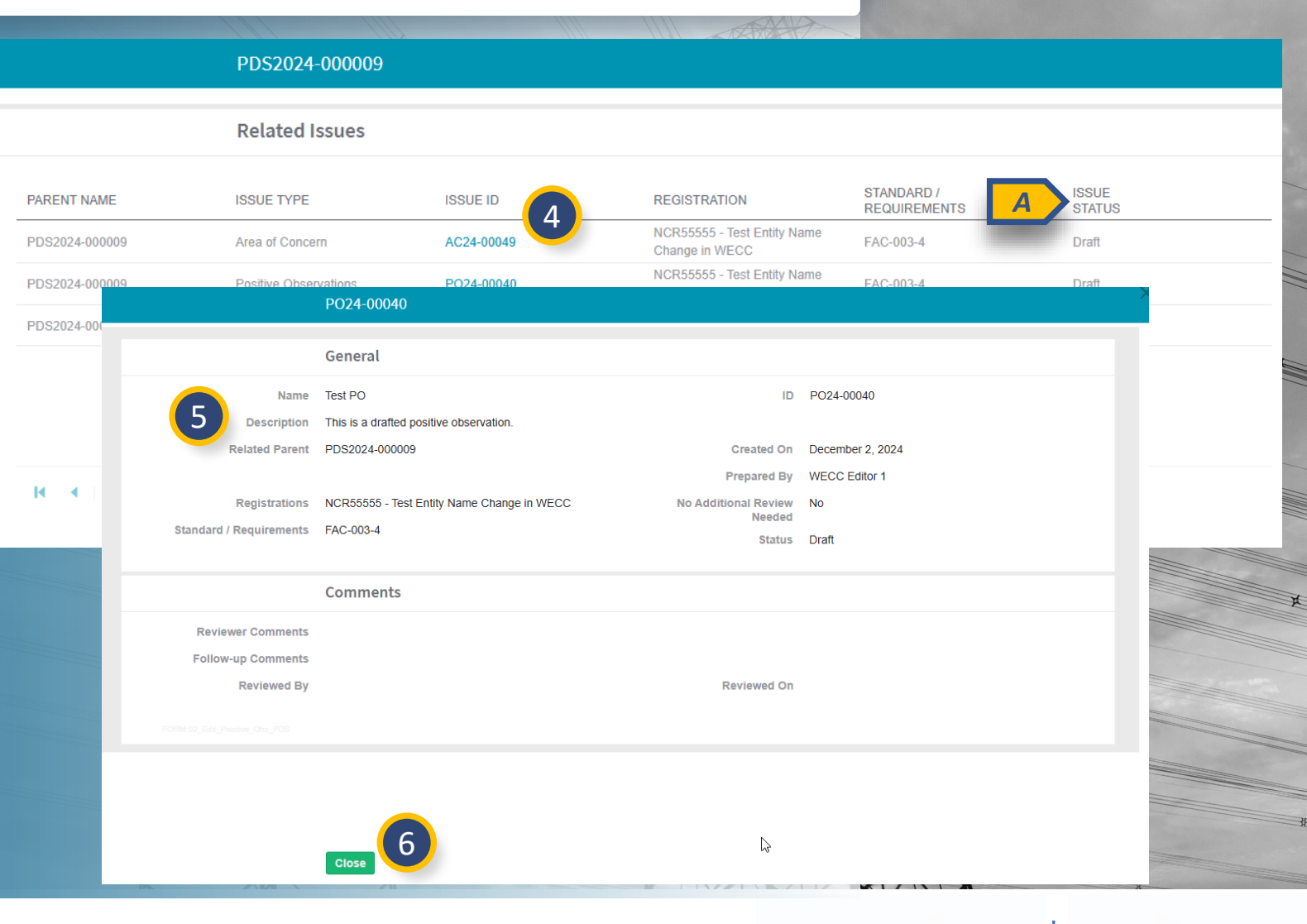

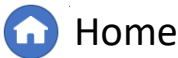

Create PDS T

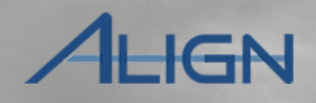

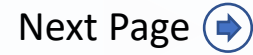

**Previous Page** 

## **PDS Attestations**

PDS

Overview

Responding to

A PDS Request

Requests for

Information

For Extension

1

indings

Attestations are used when a PDS is not applicable to an entity. To create an Attestation for a requirement related to a PDS:

1 In the Active PDS Request tab, click the PDS ID to open the PDS.

2 Click to expand the **Attestation** section.

### 3 Click the **plus icon**.

*Notice*: Currently, attestations are not able to be approved by the CEA.

At the time of updating this User Guide, there are ongoing enhancements ready for future Align deployments to fix Attestation functionality. User Guides will be updated when the deployment(s) occur. The following information reflects the limited functionality that currently exists.

| Periodio        | c Data Subm | nittals 🗸 🗸                    |                                            |                       |                   |                      | Align For Entit              | ies 🗸       |          |
|-----------------|-------------|--------------------------------|--------------------------------------------|-----------------------|-------------------|----------------------|------------------------------|-------------|----------|
| - Active PDS Re | equests     | - PDS Submittals               | Ŋ <sub>←</sub> Completed PDS Requests -/γ- | Create PDS            |                   | NCR99999999          | Second Day Training Test 2 E | ditor 2     |          |
| CTIVE PDS REC   | QUESTS AWA  | AITING MY RESPONSE             |                                            |                       |                   |                      |                              |             |          |
| S ID            | TYPE        | REPORTING<br>PERIOD            | ENTITY                                     |                       | SHORT NAME        |                      | DUE                          | DATE        |          |
| S2021-001844    | PRC-023-4 F | 05/11/2021 -<br>R5. 05/47/2024 | NCR99999999 - Second Game Day Friday       | Entity in MRO         | Jeff Test Eta     |                      | 05/3                         | 1/2021      |          |
| S2021-001678    |             |                                | 2 Click here to make an                    | Attestation           |                   |                      |                              |             |          |
| S2021-001840    |             | CREATE ATTESTATIC              | DN                                         |                       | ATTESTATION OV    | ERVIEW               |                              |             |          |
| 52021-001849    |             | ATTESTATION<br>SCOPE           | FUNCTION                                   | CREATE<br>ATTESTATION | ATTESTATION<br>ID | ATTESTATION<br>SCOPE | EFFECTIVE DATE               | RENEWAL DAT | E STATUS |
|                 |             | FAC-003-4                      | GO                                         | + 3                   |                   |                      |                              |             |          |
|                 |             | FAC-003-4                      | ТО                                         | +                     |                   |                      |                              |             |          |
| Page            | 1           | I                              | of 1 🕨 🕨 😡                                 |                       | I A Page          | 0 of 0 🕨             | N                            |             |          |
|                 |             |                                | Click here to Request                      | an Extension          |                   |                      |                              |             |          |
|                 |             |                                | Update Close                               |                       |                   |                      |                              |             |          |
|                 |             |                                |                                            |                       |                   |                      |                              |             |          |

PDS

Attestations

DS Requests

Submittals Tab

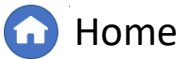

Previous Page Ne

Completed PDS

LIGN

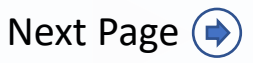

### Requests for PDS Responding to PDS Completed PDS indings Attestations Information Overview A PDS Request For Extension DS Requests Submittals Tab HGN **PDS Attestations** Create Applicability Exception Type justification 4 General comments in the **Notes** J Source Attestation **textbox**; this is required Registration NCR55555 - Test Entity Name Change in WECC Function(s) GO information. Standard EAC-003-4 Requirement Part Notes 5 Click **Update** to save the Attestation. Click Update to send 6 the attestation request **Click here to make an Attestation** to the region. ATTESTATION OVERVIEW ATTESTATION SCOPE CREATE ATTESTATION ATTESTATION FUNCTION EFFECTIVE DATE RENEWAL DATE STATUS ATTESTATION SCOPE FAC-003-4 + GO AE / 000074 FAC-003-4 10/17/2024 Requested To review submitted attestations, FAC-003-4 TO + navigate to the Attestations Module and click Active Attestations tab or Attestations in Review tab. Close 5 I I Page 1 of 1 ► H Q Updat Close 6 information reflects the limited functionality that currently exists.

At the time of updating this User Guide, there are ongoing enhancements ready for future Align deployments to fix Attestation functionality. User Guides will be updated when the deployment(s) occur. The following

> Home

((

**Previous Page** Next Page ()

## **PDS Attestations**

Responding to

A PDS Request

For Extension

PDS

Overview

# To navigate to the **Attestations** view:

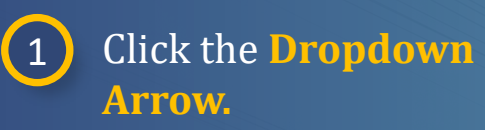

2 Click the Attestations view.

3 Navigate between the tabs as needed.

If there is an Attestation to reaffirm, click the Attestations to Reaffirm tab.

1 企 My Align Align For Entities My Align NCR9999999 Second Day Training Test 2 Editor 2 HT M Self Reports and Logs Assi Periodic Data Submittals NEWS AND UPDATES Self Certifications Enforcement Processing Mitigation Management Welco Dashboard screen. Navigate the system by selecting activities above. You can create Self Reports and Self Logs from th cement Processing section, you see the status of Findings (both those you created and those created by your Technical Feasibility Exception Regior an edit and manage Attestations Align For Entities 2 Attestations 3 MY TA -Λ- Attestations to Reaffirm NCR55555 Test Company in WECC Editor 1 Reports -1- Active Attestations -1- Attestations in Rev REGION TYPE UNIQUE ID STATUS BULK REAFFIRM ORIRE TTESTATIONS AWAITING MY REAFFIRMATIO Compliance Awaiting yo Ŀ 2020-00107 MRO Exception Letter Response REAFFIRM MODIFIED MODIFIED REGISTRATION APPLICABLE TO RENEWAL DATE ACTION CREATED BY RENEWAL DATE ON Mitigating 2020-00085 RF Incomplete Activities NCR55555 - Test Entity Name Change in WECC EOP-011-1 R3.1 08/08/2021 REAFFIRM NCR55555 Test Company in WECC Editor 1 WECC Editor 07/19/2024 Awaiting you NAVAPS 2020-00075 MRO Response 2020-00087120 Awaiting you RFI for Mitigation MRO 000064-R 2020-00108 | 20-Awaiting you MRO RFI for Mitigation 000086-R Respons Find Fix Track Awaiting you 2020-00087 MRO Letter 2020-00621120 Awaiting you RFI for Finding 000180-R 2020-00707 | 20-Awaiting you RFI for Finding 000210-6 2020-00715120-REL for Mitigation 000214-R Page 1 of 1 🕨 🔰 🤂 I4 4 K ∢ | Page 1 of 1 | ▶ ▶ | Ə INSTRUCTIONS

The above Attestations have been previously approved, and you are being asked to reaffirm their validity. There are two ways to do this

To reaffirm each Attestation individually, click REAFFIRM on the right for each specific Attestation.
 To reaffirm multiple Attestations as a group, click BULK REAFFIRM at the top of the screen, and follow the instruction

PDS

Attestations

PDS Requests

Submittals Tab

Requests for

Information

indings

At the time of updating this User Guide, there are ongoing enhancements ready for future Align deployments to fix Attestation functionality. User Guides will be updated when the deployment(s) occur. The following information reflects the limited functionality that currently exists.

### G Home

Previous Page

XXV

×

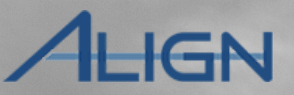

Completed PDS

## **Reaffirming PDS Attestations**

For Extension

Responding to

A PDS Request

PDS

Overview

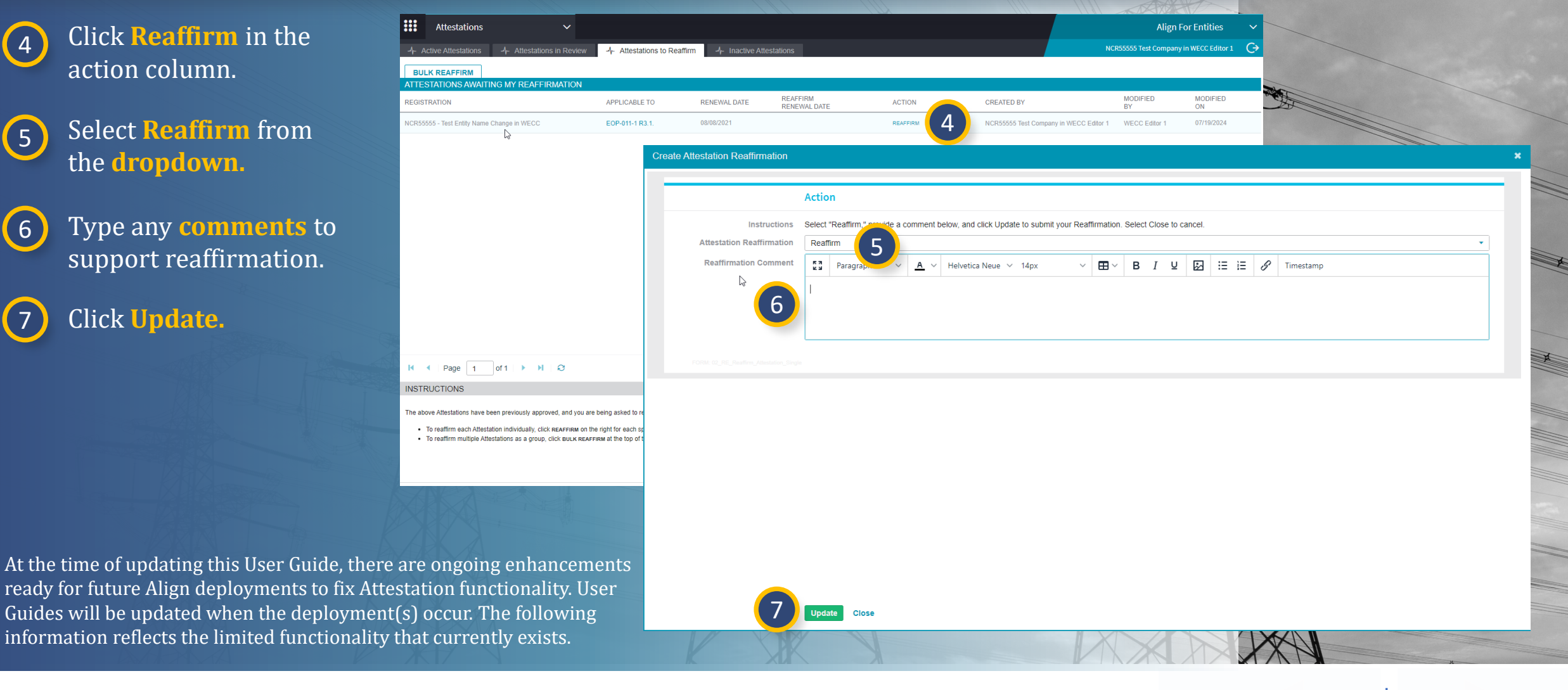

indings

Related

PDS

Attestations

DS Requests

Submittals Tab

Requests for

Information

G Home

Previous Page

**Completed PDS** 

ALIGN

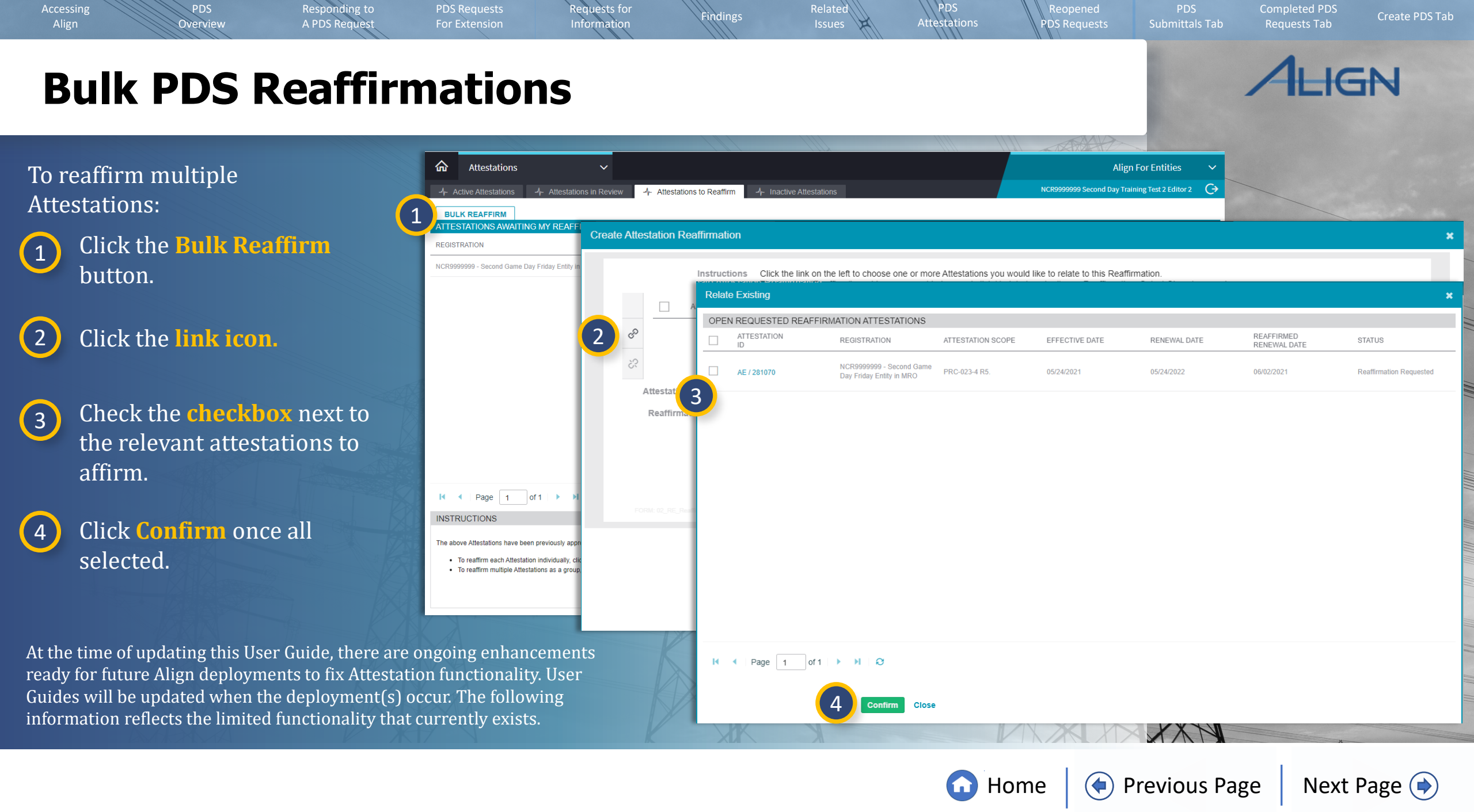

## **Bulk PDS Reaffirmations**

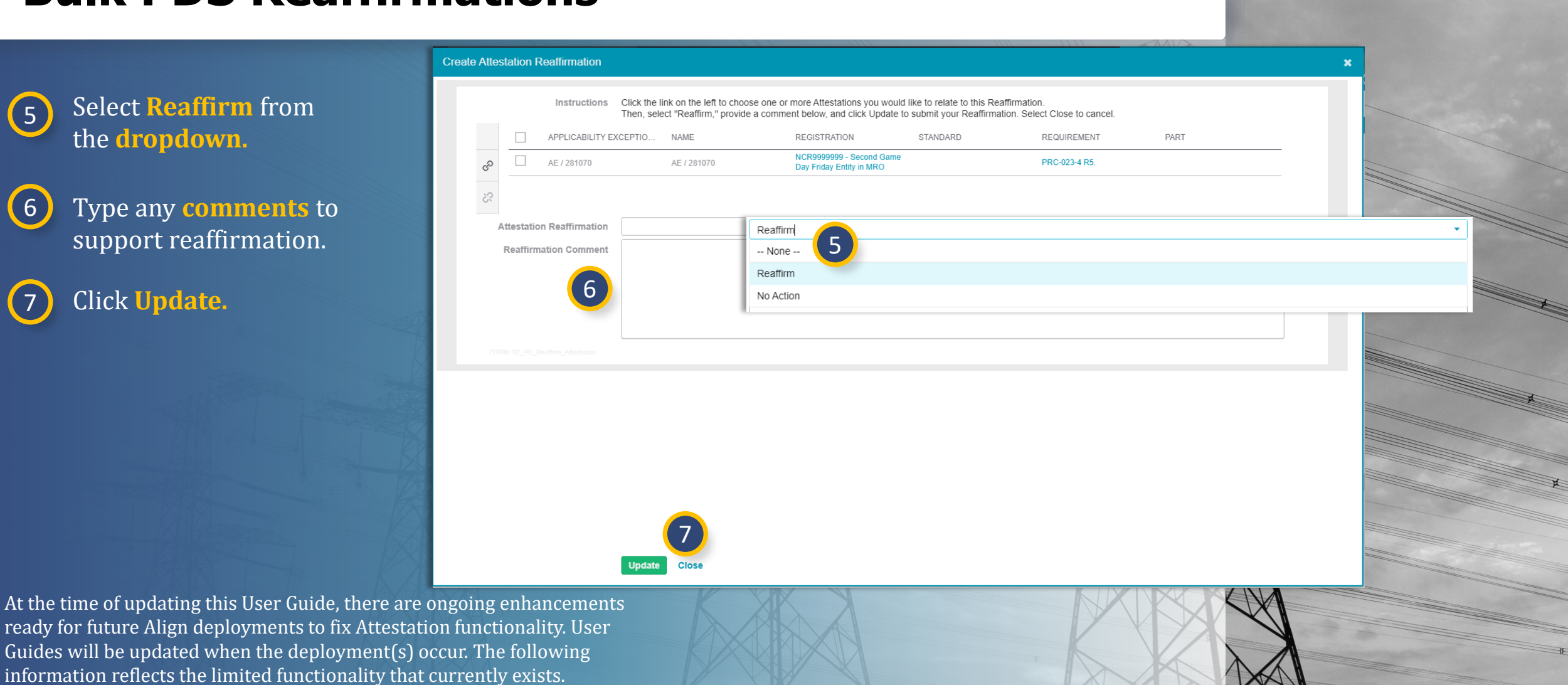

Home

(**(** 

Previous Page

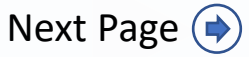

**Completed PDS** 

ALIGN

Overview A PDS Request

PDS

the dropdown.

Click Update.

Accessing

5

6

7

Responding to For Extension

Requests for Information

indings

PDS Attestations

PDS Requests

### **Reopened PDS Requests**

Responding to

A PDS Request

For Extension

**Previous Page** 

Submittals Tab

DS Requests

Next Page ()

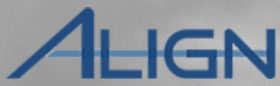

Your CEA may need to re-open a PDS after submitted by the entity.

PDS

Overview

The only difference with a re-opened PDS is how you respond to the Questions section. To respond:

1 Navigate the re-opened PDS and click the **Revise** link where needed.

2

3

**Close** or **Cancel** the screen that pops up.

Locate the "Revision" for assignment and click on the Click here to answer link. Complete the question set as needed.

| PDS ASSIGNMENTS                                                               |                  |           |            |
|-------------------------------------------------------------------------------|------------------|-----------|------------|
| SUBJECT                                                                       |                  | STATUS    |            |
| FAC-005-4   Assign Again<br>Assigned to Justin Lofquist  View Draft           | Initial Response | NEW       |            |
| FAC-003-4<br>Answered by NCR55555 Test Company in WECC Editor 1 [View Answers | Initial Response | COMPLETED | 1 P Revise |
| FAC-003-4   Assign Again<br>Assigned to Harsimran Ahuja  View Draft           | Initial Response | NEW       | 0          |
|                                                                               |                  |           |            |

Attestations

Related

indings

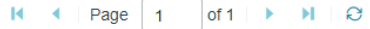

Requests for

Information

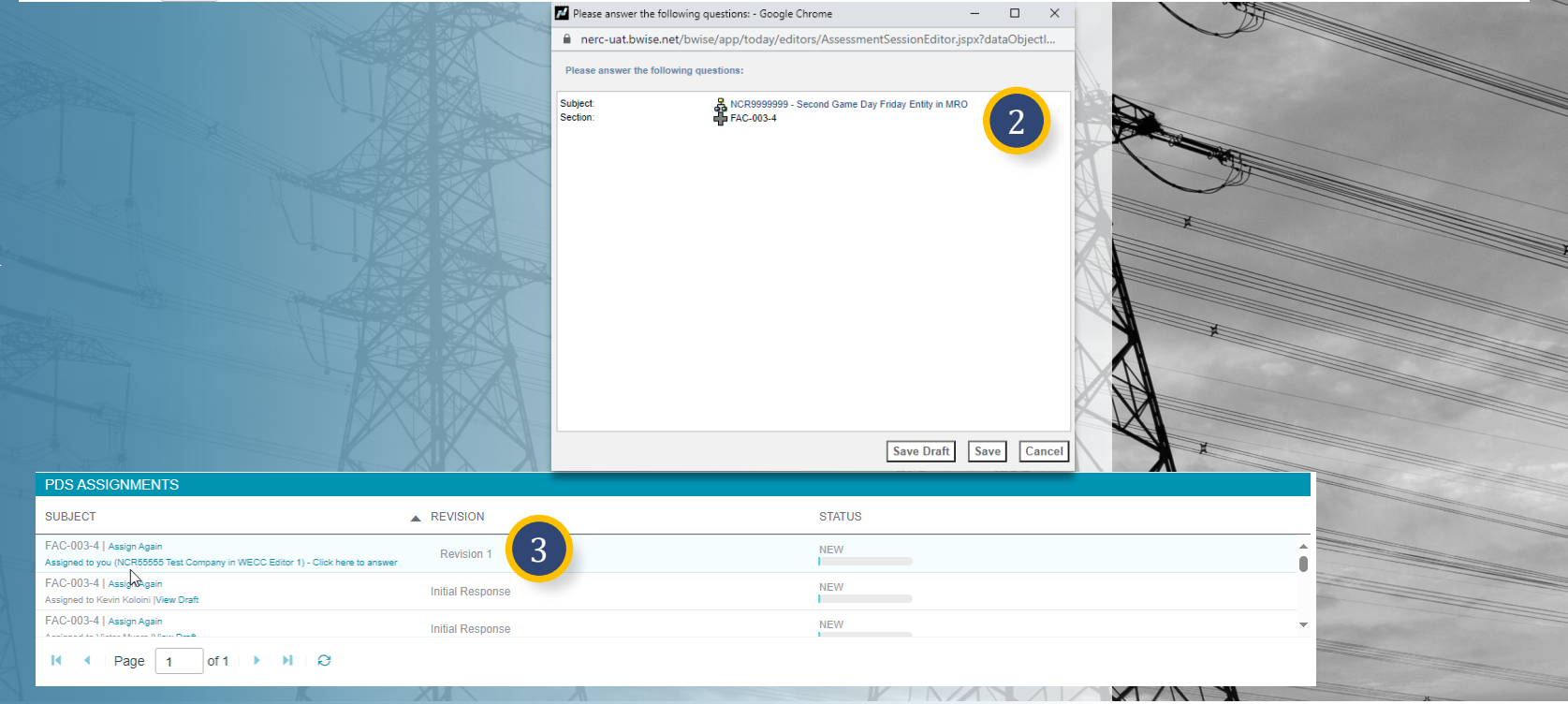

**Home** 

## **PDS Submittals Tab**

Responding to

A PDS Request

The **PDS Submittal** tab displays all Periodic Data Submittal requests that have been submitted to the CEA for review.

PDS

Overview

Periodic Data Submittals will remain in this tab until the CEA either completes their review, at which point it will move to the **Completed PDS Requests** tab, or flags the PDS for revision, at which point it will move back to the Active PDS Requests tab.

|                    | Periodic Data  | Submittals        | ~                                          |                         |               | Aligr             | ı For Entitie | es 🗸                        |               |                  |                |
|--------------------|----------------|-------------------|--------------------------------------------|-------------------------|---------------|-------------------|---------------|-----------------------------|---------------|------------------|----------------|
| -1- Activ          | e PDS Requests | s -∕⊱ PD:         | S Submittals                               | Requests -⁄\- Crea      | te PDS 🚽      | ↓ PDS RFEs        |               | NCR555                      | 55 Test Compa | ny in WECC Ed    | itor 1 🕞       |
| MY SUB             | MITTED PDS     |                   |                                            |                         |               |                   |               |                             |               |                  |                |
| PDS ID             | TYPE           | REPORTI<br>PERIOD | ENTITY NAME                                | SHORT NAME              | START<br>DATE | SUBMITTAL<br>DATE | DUE<br>DATE   | SUBMITTED BY                | CREATE        | MODIFIED<br>BY   | MODIFIED<br>ON |
| PDS2024-<br>000009 | FAC-003-4      | 09/26/2023<br>    | NCR55555 - Test Entity Name Change in WECC | User Guide Test PDS     | 10/17/2024    | 10/17/2024        | 10/31/2024    | NCR55555 Test<br>Company in | ImportUser    | NCR55555<br>Test | 10/17/2024     |
| PDS2021-<br>001135 | FAC-003-4      | 07/01/2021<br>    | NCR55555 - Test Entity Name Change in WECC | Demo - FAC-003 -<br>PDS | 09/17/2021    | 09/20/2021        | 09/30/2021    | NCR55555 Test<br>Company in | ImportUser    | NCR55555<br>Test | 08/24/2023     |
| PDS2021-<br>001134 | FAC-003-4      | 07/01/2021        | NCR55555 - Test Entity Name Change in WECC | 2021Q3 FAC PDS<br>Demo  | 09/16/2021    | 09/16/2021        | 10/20/2021    | NCR55555 Test<br>Company in | ImportUser    | NCR55555<br>Test | 08/24/2023     |
|                    |                |                   |                                            |                         |               |                   |               |                             |               |                  |                |

PDS Attestations

PDS Requests

Related

Findings

Requests for

Information

For Extension

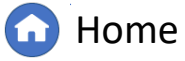

(�)

Previous Page

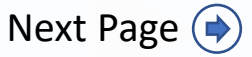

DS Complet

Create PDS T

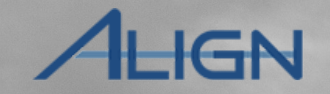

### **Completed PDS Requests Tab**

For Extension

Responding to

A PDS Request

Requests for

Information

### The Completed PDS Requests tab

PDS

Overview

displays all Periodic Data Submittal requests that are in or have been review by the CEA. The status column will display one of the following statuses:

In Review – The PDS is under review. Closed Without Data Submission –

The PDS has been closed as no data was required to be reviewed.

**Review Completed with PNC** – Review of PDS completed with a PNC identified.

**Review Completed without PNC** – Review of PDS completed without a PNC identified.

|                  | Periodic Data     | Submittal       | s 🗸                                      |               |              |                 |                                            |                                | Ali                  | gn For Entit     | ies Y          | ~     |
|------------------|-------------------|-----------------|------------------------------------------|---------------|--------------|-----------------|--------------------------------------------|--------------------------------|----------------------|------------------|----------------|-------|
| -1- A            | ctive PDS Request | ts -∕∤- P       | DS Submittals                            | Requests      | ⊢ Create PI  | )S -1/- F       | PDS RFEs                                   | NCR5                           | 5555 Test Comj       | oany in WECC I   | ditor 1        | ÷     |
| MY CO            | MPLETED PERI      | IODIC DATA      | SUBMITTALS                               |               |              |                 |                                            |                                |                      |                  |                |       |
| PDS ID           | TYPE              | REPOR<br>PERIOD | REGISTRATION                             | START<br>DATE | DUE<br>DATE  | SUBMITT<br>DATE | SUBMITTED BY                               | STATUS                         | CREATE               | MODIFIED<br>BY   | MODIFIED<br>ON | 1.1   |
| PDS202<br>000006 | 4- PRC-<br>002-2  | -<br>06/17/2024 | NCR55555 - Test Entity Name Change in WE | ECC 06/18/202 | 4            | 06/18/2024      | NCR55555 Test Company in<br>WECC Editor 1  | In Review                      | NCR55555<br>Editor 1 | NCR55555<br>Test | 06/18/2024     |       |
| PDS202<br>000759 | 1- FAC-003-<br>4  | 04/01/2021      | NCR55555 - Test Entity Name Change in WE | ECC 07/30/202 | 1 08/20/2021 | 09/16/2021      | NCR555555 Test Company in<br>WECC Editor 1 | Closed Without Data Submission | ImportUser           | NCR55555<br>Test | 08/24/2023     |       |
| PDS202<br>001119 | 1- FAC-003-<br>4  | 09/01/2021<br>  | NCR55555 - Test Entity Name Change in WE | ECC 09/13/202 | 1 09/16/2021 | 09/16/2021      | NCR555555 Test Company in<br>WECC Editor 1 | Closed Without Data Submission | ImportUser           | NCR55555<br>Test | 08/24/2023     | 1.8.1 |
| PDS202<br>001071 | 1- FAC-003-<br>4  | 04/01/2021      | NCR55555 - Test Entity Name Change in WE | ECC 08/09/202 | 1 08/20/2021 | 08/11/2021      | NCR555555 Test Company in<br>WECC Editor 1 | In Review                      | ImportUser           | WECC<br>Editor 1 | 08/24/2023     |       |
| PDS202<br>001075 | 1- FAC-003-<br>4  | 04/01/2021      | NCR55555 - Test Entity Name Change in WE | ECC 08/09/202 | 1 08/20/2021 | 08/11/2021      | NCR555555 Test Company in<br>WECC Editor 1 | In Review                      | ImportUser           | WECC<br>Editor 1 | 08/24/2023     |       |
| PDS202<br>001078 | 1- FAC-003-<br>4  | 04/01/2021      | NCR55555 - Test Entity Name Change in WE | ECC 08/09/202 | 1 08/20/2021 | 08/11/2021      | NCR55555 Test Company in<br>WECC Editor 1  | Review Completed with PNC      | ImportUser           | WECC<br>Editor 1 | 08/24/2023     |       |
| PDS202           | 1- FAC-003-       | 04/01/2021      | NCR55555 - Test Entity Name Change in WE | CC 08/09/202  | 1 08/20/2021 | 08/11/2021      | NCR55555 Test Company in<br>WECC Editor 1  | Review Completed with no PNC   | ImportUser           | WECC<br>Editor 1 | 08/24/2023     |       |

Attestations

DS Requests

Related

indings

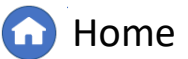

Previous Page Next

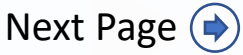

Create PDS T

## ALIGN

### **Create PDS Tab**

PDS

Overview

Responding to

A PDS Request

The **Create PDS** tab is used for Standards and Requirements with event-based reporting (e.g. EOP-008 R8, PRC-002 R12, etc.).

When a reportable event occurs, navigate to this tab and select the "+" (A) icon next to the applicable Standard or Requirement and complete the form. Upon submission this will go to the CEA for review and the process will continue as normal.

*Notice:* Forms are unique for each of the Standards and Requirements on this tab. Ensure the correct Standard/Requirement has been selected.

|     | Per         | iodic Data Submittals 🛛 🗸 🗸                |                              |               |                |                                                                                                    |                                                                                                    | Align Fo                                                                  | r Entities                               | ~       |  |  |
|-----|-------------|--------------------------------------------|------------------------------|---------------|----------------|----------------------------------------------------------------------------------------------------|----------------------------------------------------------------------------------------------------|---------------------------------------------------------------------------|------------------------------------------|---------|--|--|
| -1- | Active Pl   | DS Requests _/ <sub>+</sub> PDS Submittals | -∕I <sub>F</sub> Completed F | DS Requests   | -∕⊦ Create PDS | -∕h- PDS RFEs                                                                                                    |                                                                                                    | NCR55555 Test Company in                                                  | WECC Editor 1                            | G       |  |  |
| SEL | ECT RE      | GISTRATION AND REQUIREMENT                 |                              |               |                | INSTRUCTIONS                                                                                                    |                                                                                                    |                                                                           |                                          |         |  |  |
| REG | ISTRATION   | I                                          | FUNCTIONS                    | STD AND REQ   |                | The ERO Enterprise Periodic Dat                                                                                                    | The ERO Enterprise Periodic Data Submittals Schedule is published each year. Each Region issues annual and quarterly |                                                                           |                                          |         |  |  |
| NCR | 55555 - Tes | t Entity Name Change in WECC               | BA                           | EOP-          | +              | <ul> <li>Periodic Data Submittal requests for the standards that require it. A number of standards have additional data<br/>the CEA specified in their requirements, typically based on the date of occurrence of specific events. On this<br/>find the persessing information to create and submit a Data Submittal for many of these others standards</li> </ul> |                                                                                                    |                                                                           |                                          |         |  |  |
| NCR | 55555 - Tes | t Entity Name Change in WECC               | GO                           | PRC-002-2 R12 | . +            | To create a Data Submittal, select                                                                                                    | the entity and associated standard                                                                                   | sociated standard and requirement for which you are reporting, and click  |                                          |         |  |  |
| NCR | 55555 - Tes | t Entity Name Change in WECC               | GO                           | TPL-007-4     | +              | the "plus" sign. Fill out the form that appears and save it. It will then display in the drafts below. When you are ready to submit to your region, you can do by selecting that action at the bottom of the form.                                                                                                    |                                                                                                    |                                                                           |                                          |         |  |  |
| M   | < Pa        | age 1 of 1 🕨 🕨 😂                           |                              |               |                | NOTE: the panel to the left ONL<br>are associated with event-drive<br>data in this manner (the Annual a                                                                                                    | Y lists standards and requirement<br>n Data Submittals. If the panel is<br>an Ouarterly RDSs will be issued as       | nts which are applicable to you, an<br>empty, then you many not have a ob | d only those white<br>ligation to submit | ch<br>• |  |  |
| MY  | SELF-CF     | REATED PERIODIC DATA SUBMITTA              | AL DRAFTS                    |               |                |                                                                                                    |                                                                                                    |                                                                           |                                          |         |  |  |
|     |             | REGISTRATION                               | UNIQUE ID                    | ▲ TYPE        |                | SHORT NAME                                                                                                    | CREATED BY                                                                                                    | MODIFIED<br>BY                                                            | MODIFIED<br>ON                           |         |  |  |
| ≞   |             | NCR55555 - Test Entity Name Change in WECC | PDS2021-001353               | PRC-002       | -2 R12.        | Test - PRC-002-2 R12 -<br>11/08/2021                                                                                                    | NCR55555 Editor 1                                                                                                    | NCR55555 Test<br>Company in WEC                                           | 08/24/2023                               | 18111   |  |  |
|     |             | NCR55555 - Test Entity Name Change in WECC | PDS2021-001348               | PRC-023       | -4 R6.         | Test 10/15/2020                                                                                                    | NCR55555 Editor 1                                                                                                    | NCR55555 Test<br>Company in WEC                                           | 08/24/2023                               | 111     |  |  |
|     |             | NCR55555 - Test Entity Name Change in WECC | PDS2021-000752               | TPL-007-      | 4              | 3 Scenario - 7/21 PDS<br>Demo                                                                                                    | NCR55555 Editor 1                                                                                                    | WECC Editor 1                                                             | 08/24/2023                               | 111     |  |  |

Attestations

DS Requests

Related

indings

I I Page 1 of 1 ► ► I 🖓

Requests for

Information

For Extension

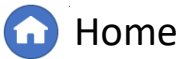

Previous Page Next

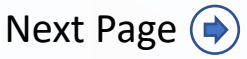

Create PDS

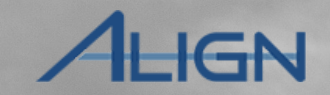

### **Email Notifications in Align**

Responding to

A PDS Request

**Requests** for

Information

For Extension

The list below contains all instances when Align will generate an email to the CEA under the scope of Periodic Data Submittals.

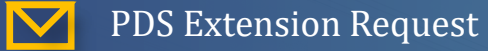

Overview

Accessing

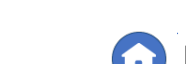

PDS Attestations

Related

indings

PDS Requests Submittals

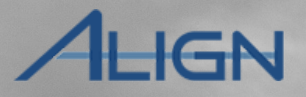

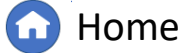

(�)

Previous Page Ne

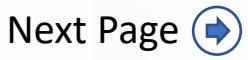

## **Appendix: Revision History**

Responding to

A PDS Request

Accessing Align

Overview

| Revision Date | Brief Description of Updates                                                                                                    |
|---------------|----------------------------------------------------------------------------------------------------|
| 2021          | Initial release of guide (Align Release 2)                                                                                                    |
| December 2024 | Retitled user guide to reflect Align module rather than Release 2<br>Corrected typos<br>Updated steps and screenshots to match recent updates in PDS module |

For Extension

Requests for Information Related Issues

Findings

PDS Attestations

PDS Requests

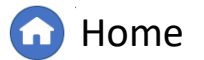

Previous Page

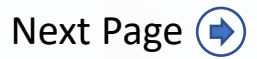

Create PDS

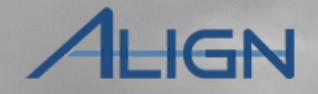